# brother

#### DCP-L2500D / DCP-L2520D / DCP-L2520DW / DCP-L2540DN / DCP-L2540DW / DCP-L2541DW / MFC-L2700D / MFC-L2700DN / MFC-L2700DW / MFC-L2701D / MFC-L2701DW / MFC-L2703DW

Podręcznik szybkiej obsługi

#### Nie wszystkie modele dostępne są we wszystkich krajach.

- Najnowsze podręczniki są dostępne na stronie Brother Solutions Center: solutions.brother.com/manuals
- Obejrzyj nasze filmy z najczęściej zadawanymi 0 pytaniami (FAQ), aby uzyskać pomoc przy konfiguracji urządzenia Brother: solutions.brother.com/videos

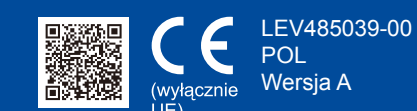

### Rozpakuj urządzenie i sprawdź zawartość opakowania

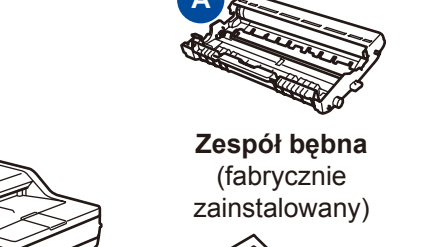

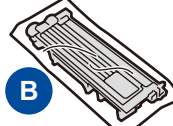

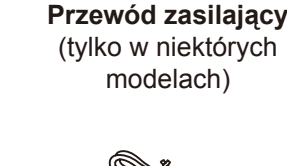

Kaseta tonera skrzynki odbiorczej

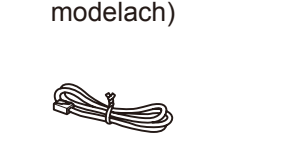

Przewód telefoniczny (Modele MFC)

Przewodnik Bezpieczeństwa **Produktu** 

Podręcznik szybkiej

obsługi

Płyta CD-ROM

 $\bigcirc$ 

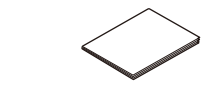

Podstawowy Podręcznik Użytkownika (tylko w przypadku niektórych modeli)

Aby uzyskać informacje na temat prawidłowej procedury instalacji, należy najpierw przeczytać Przewodnik Bezpieczeństwa Produktu, a następnie niniejszy Podręcznik szybkiej obsługi.

#### **INFORMACJA:**

- Podzespoły znajdujące się w opakowaniu oraz wtyczka sieciowa mogą się różnić w zależności od kraju.
- Ilustracje przedstawione w niniejszym dokumencie Podręcznik szybkiej obsługi bazują na modelu MFC-L2700DW.
- Należy zakupić odpowiedni przewód interfejsu dla interfejsu, który ma być używany. Kabel USB
- Zaleca się korzystanie z kabla USB 2.0 (typu A/B) o długości nie przekraczającej 2 metrów.

#### Kabel sieciowy

Musi to być kabel skrętkowy kategorii 5 (lub wyższej) do sieci Fast Ethernet 10BASE-T lub 100BASE-TX.

### Usuń elementy opakowaniowe i zainstaluj toner

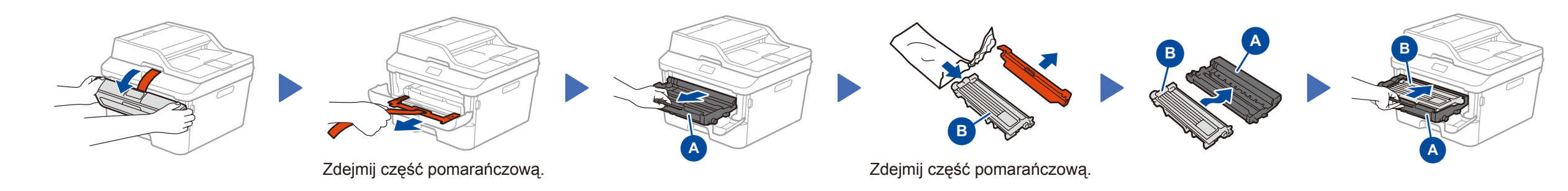

### Załaduj papier do tacy papieru

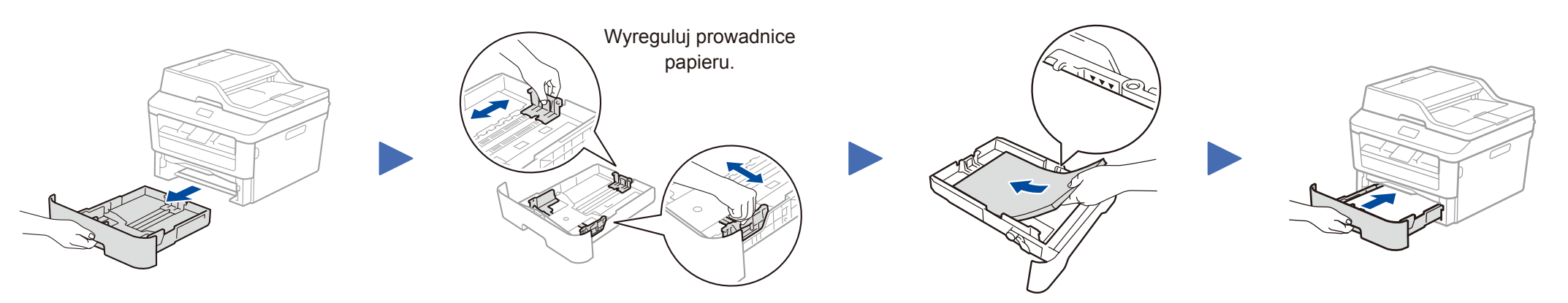

### Wybierz kraj/język (tylko konfiguracja wstępna)

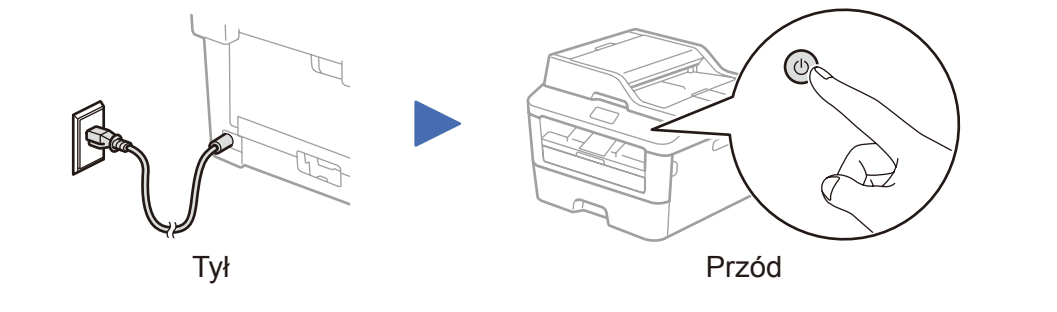

Po włączeniu urządzenia może być wymagane ustawienie kraju lub języka (w zależności od urządzenia).

W takim przypadku postępuj zgodnie z instrukcjami wyświetlanymi na ekranie.

#### Wybierz język (jeśli wymagany) 5 (Tylko w niektórych modelach)

- 1. (Model DCP)
  - a. Naciśnij Menu.
  - b. Naciśnij przycisk ▲ lub ▼, aby wyświetlić USTAWIENIA, a następnie naciśnij przycisk OK.
  - c. Naciśnij przycisk ▲ lub ▼, aby wyświetlić MIEJSCOWY JĘZ., a następnie naciśnij przycisk OK. (Model MFC) Naciśnij Menu, 0, 0.
- 2. Naciśnij przycisk ▲ lub ▼, aby wybrać język, a następnie naciśnij przycisk OK.
- 3. Naciśnij Stop/Zakończ.

### Podłącz urządzenie do komputera/urządzenia mobilnego

- Komputery z systemem Windows<sup>®</sup> z napędem CD-ROM przejdź do kroku 6A
- Komputery z systemem Windows<sup>®</sup> bez napędu CD-ROM przejdź do kroku 6B
- Komputery Macintosh przejdź do kroku 6B
- Użytkownicy urządzeń mobilnych z punktem dostępowym/routerem obsługującym tryb WPS/AOSS™ przejdź do kroku 6C

## Konfiguracja za pomocą płyty CD-ROM (Windows<sup>®</sup>)

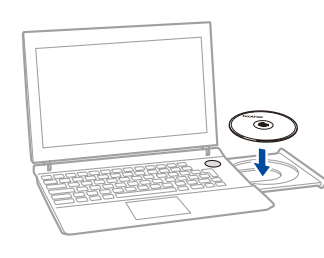

INFORMACJA:

Jeśli ekran Brother nie zostanie wyświetlony, przejdź do **Komputer (Mój komputer)**. (System Windows<sup>®</sup> 8: kliknij ikonę 🚞 (**Eksplorator plików**) na pasku zadań, a następnie przejdź do pozycji **Komputer**). Kliknij dwukrotnie ikonę płyty CD-ROM, a następnie kliknij dwukrotnie pozycję **start.exe**.

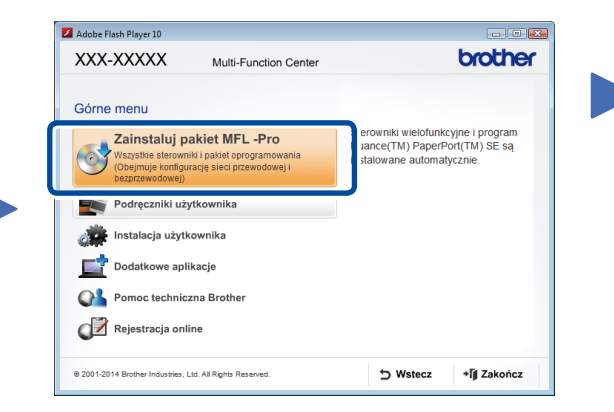

Postępuj zgodnie z instrukcjami wyświetlanymi na ekranie, aby kontynuować instalowanie, aż do pojawienia się ekranu **Podłącz urządzenie** lub **Rodzaj połączenia**.

- Podłącz urządzenie: Postępuj zgodnie z instrukcjami wyświetlanymi na ekranie, aby kontynuować instalację.
- Rodzaj połączenia:

### Rodzaj połączenia

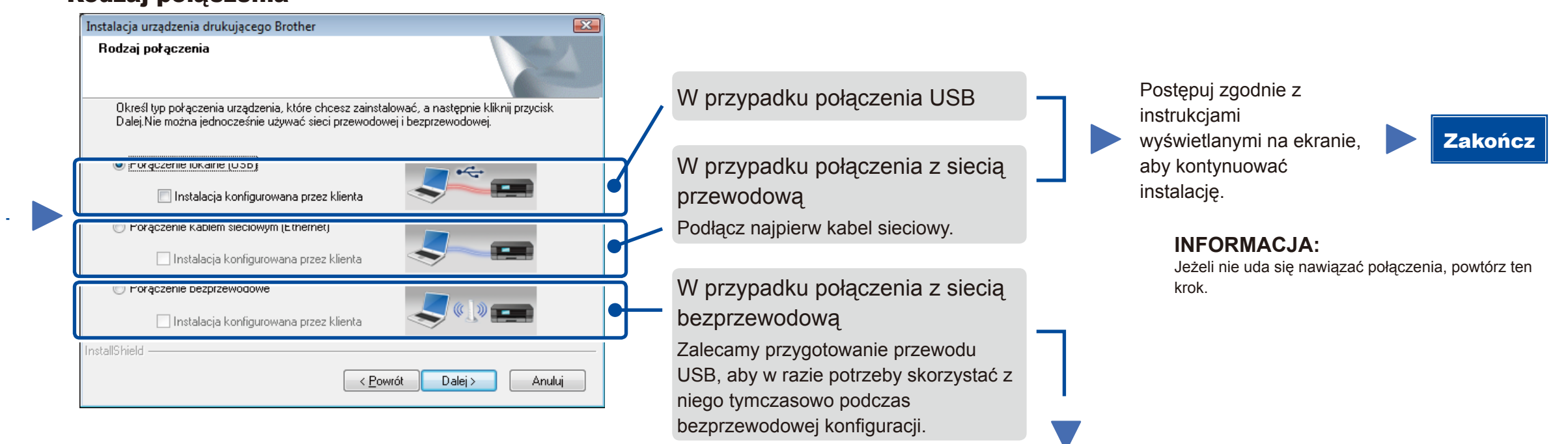

((9))

#### Połączenie z siecią bezprzewodową

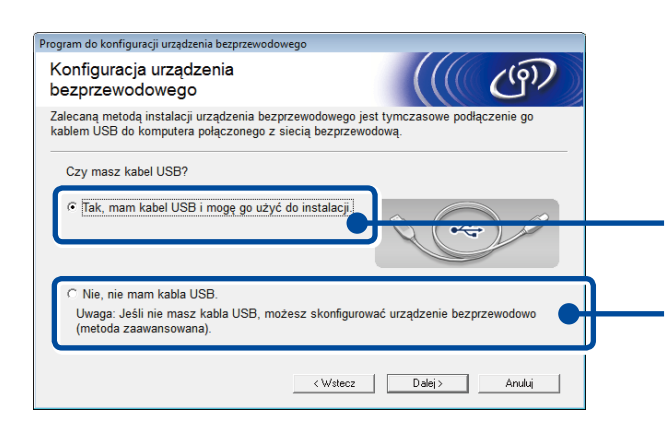

#### [Zalecane]

Wybierz tę opcję, jeśli posiadasz przewód USB w celu skorzystania z niego tymczasowo w przypadku konfiguracji bezprzewodowej.

Wybierz tę opcję, jeżeli nie posiadasz przewodu USB.

Postępuj zgodnie z instrukcjami
wyświetlanymi na ekranie, aby kontynuować instalację.

Zakończ

Zakończ

#### INFORMACJA:

Jeżeli nie uda się nawiązać połączenia, powtórz ten krok.

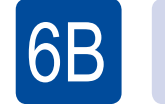

Konfiguracja bez użycia płyty CD-ROM (komputer z systemem Windows<sup>®</sup> bez napędu CD-ROM lub Macintosh)

Pobierz pełny sterownik oraz pakiet oprogramowania ze strony Brother Solutions Center. (Windows<sup>®</sup>) <u>solutions.brother.com/windows</u>

(Macintosh) solutions.brother.com/mac

Po pobraniu sterownika i pakietu oprogramowania postępuj zgodnie z instrukcjami wyświetlanymi na ekranie, aż wyświetlony zostanie ekran **Rodzaj połączenia**. Patrz 6A Konfiguracja za pomocą płyty CD-ROM (Windows<sup>®</sup>).

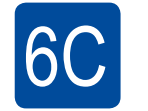

WiFi

হ

### Bezprzewodowa konfiguracja za pomocą jednego naciśnięcia w przypadku urządzeń mobilnych (tylko modele bezprzewodowe)

Jeśli dany punkt dostępowy/router sieci LAN obsługuje automatyczną konfigurację (jednym naciśnięciem) bezprzewodową (WPS/AOSS™), można skonfigurować urządzenie bez korzystania z komputera.

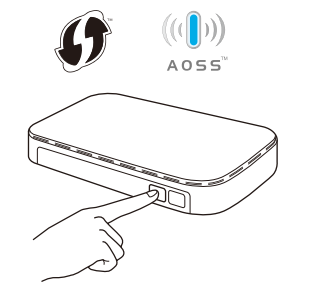

Naciśnij przycisk WPS lub AOSS™ na bezprzewodowym punkcie dostępowym/ routerze sieci LAN.

Naciśnij przycisk WiFi na urządzeniu.

Konfiguracja sieci bezprzewodowej została zakończona.

#### **INFORMACJA:**

Przed użyciem urządzenia za pomocą urządzenia mobilnego pobierz aplikację "Brother iPrint&Scan".

### Drukowanie i skanowanie za pomocą urządzenia mobilnego

Pobierz aplikację "Brother iPrint&Scan", aby korzystać z urządzenia z urządzeniami mobilnymi.

solutions.brother.com/ips